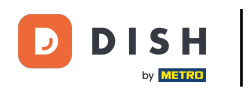

<u>Bienvenido al panel de control de</u> DISH. En este tutorial, te mostraremos cómo cambiar tu contraseña en <u>dish.co.</u>

| blishment       | ~ | **  |            |   |          |        |
|-----------------|---|-----|------------|---|----------|--------|
|                 | ~ | **  | DIGU       |   |          |        |
| DISH<br>WEBSITE | ~ | 2 K | DIGU       |   |          |        |
|                 |   | .13 | WEBLISTING | ~ | SH ORDER | $\sim$ |
|                 |   |     |            |   |          |        |
|                 |   |     |            |   |          |        |
|                 |   |     |            |   |          |        |
|                 |   |     |            |   |          |        |
|                 |   |     |            |   |          |        |
|                 |   |     |            |   |          |        |
|                 |   |     |            |   |          |        |

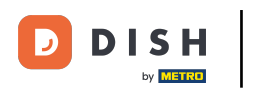

Primero, haga clic en su nombre de usuario en la esquina superior derecha del panel.

|                          | Our Solutions V | Pricing | Resources 🗸  |                    | Û, | 🕀 English | Test Max Tra | liner T |
|--------------------------|-----------------|---------|--------------|--------------------|----|-----------|--------------|---------|
| ☐ Test Bistro Training ✓ |                 |         |              |                    |    |           |              |         |
| Your tools for this este | ablishment      |         |              |                    |    |           |              |         |
| DISH<br>RESERVATION      | DISH<br>WEBSIT  | E       | <del>د</del> | DISH<br>WEBLISTING | ~  |           | SHORDER      | ~       |
|                          |                 |         |              |                    |    |           |              |         |
| DISH Resources           |                 |         |              |                    |    |           |              |         |
| Learn with DISH          |                 |         |              |                    |    |           |              |         |
| Events                   |                 |         |              |                    |    |           |              |         |
| Blog                     |                 |         |              |                    |    |           |              |         |
| Partners                 |                 |         |              |                    |    |           |              |         |

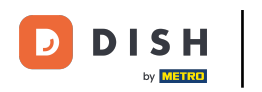

Luego, haga clic en Cuentas y configuraciones .

|                          | Our Solutions $\checkmark$ | Pricing | Resources 🗸 |                    | Ü, | 🕀 English | Test Max Tra   | iner TT      |
|--------------------------|----------------------------|---------|-------------|--------------------|----|-----------|----------------|--------------|
| DY INCOME.               |                            |         |             |                    |    |           | Accounts & Set | tings        |
| 📅 Test Bistro Training 🗸 |                            |         |             |                    |    |           | My Establishme | ents         |
|                          |                            |         |             |                    |    |           | Payment Detail | s & Invoices |
| Your tools for this est  | ablishment                 |         |             |                    |    |           | Log out        |              |
| DISH<br>RESERVATION      | DISH<br>WEBSIT             | E       | *           | dish<br>Weblisting | ~  |           | DISH ORDER     | ~            |

#### **DISH Resources**

Events
Blog
Partners

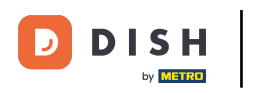

El siguiente paso es hacer clic en Cambiar contraseña.

| DISH                                                                              | Our Solutions 🗸                                         | Pricing | Resources 🗸                             | ①                                                                                                    |
|-----------------------------------------------------------------------------------|---------------------------------------------------------|---------|-----------------------------------------|----------------------------------------------------------------------------------------------------|
|                                                                                   |                                                         |         |                                         | Change Email<br>To change the email of your DISH account,<br>please click the button.<br>Current Email: training@hd.digital<br>Change Email             |
| Notification Se<br>Please select through v<br>receive DISH Updates.<br>NEWSLETTER | ttings<br>which channel you want to<br>E-MAIL<br>OFF ON |         | E C C C C C C C C C C C C C C C C C C C | Change Password<br>To change the password of your DISH account,<br>please click the button below.<br>Change Password                                    |
| SMS<br>OFF ON<br>IM<br>OFF ON                                                     | OFF ON                                                  |         | \$                                      | Change Mobile Number<br>To change the mobile number of your DISH<br>account, please click the button.<br>Mobile Number: +4915787016074<br>Change Number |

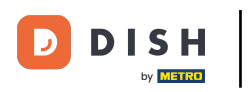

### Ahora estás configurando tu contraseña. Primero, introduce tu contraseña actual.

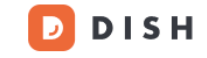

English -

# Change Password

|                     | ۲    |
|---------------------|------|
| My password         |      |
|                     | ۲    |
| New Password        |      |
|                     | ۲    |
| Confirmation        |      |
|                     |      |
| Back to application | Save |

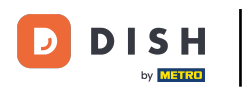

Ahora es el momento de escribir tu nueva contraseña.

🗾 D I S H

English 🗸

# Change Password

| ۲    |
|------|
|      |
| ۲    |
|      |
| ۵    |
|      |
|      |
| Save |
|      |

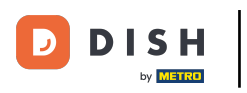

Por último, confirma tu nueva contraseña escribiéndola nuevamente en el último campo de texto.

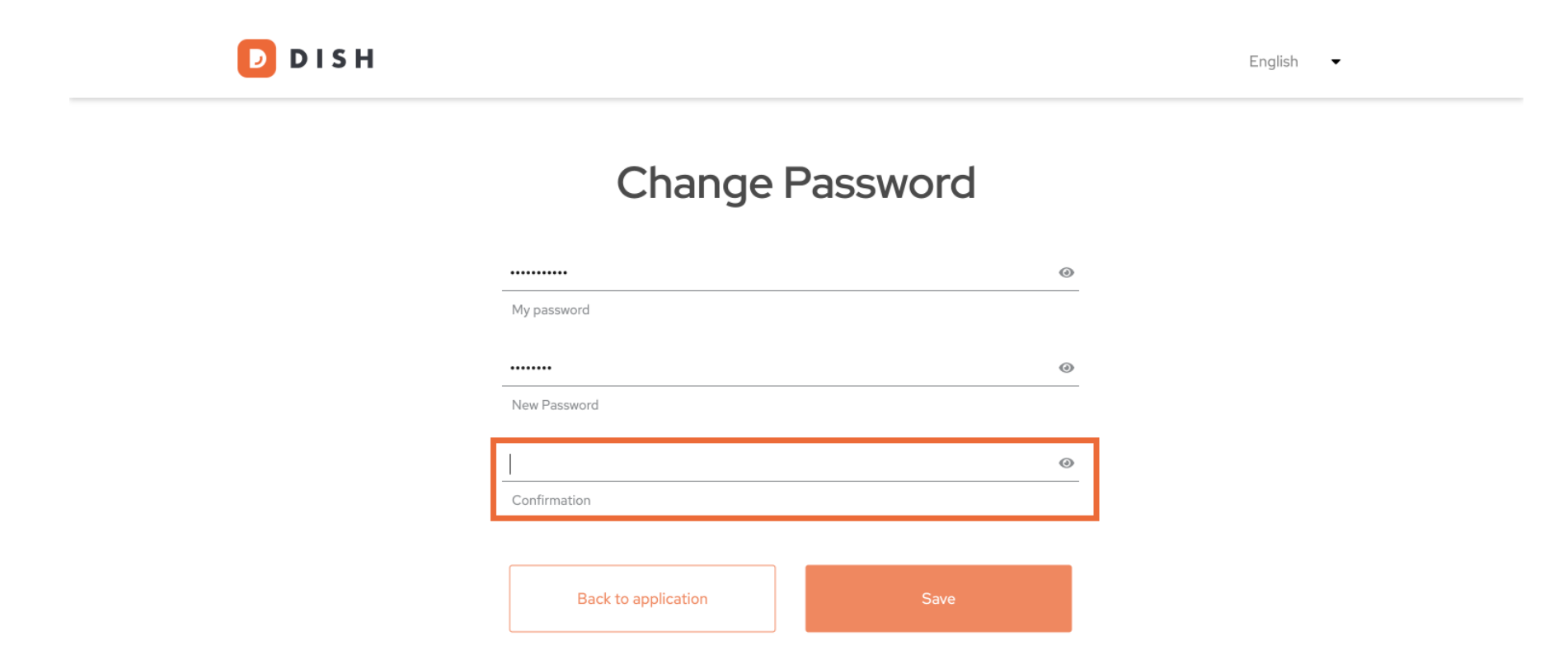

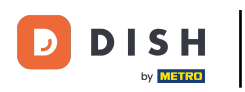

Una vez que esté seguro de su elección, haga clic en Guardar.

D I S H

English 🗸

# Change Password

|                     | ۲    |
|---------------------|------|
| My password         |      |
|                     |      |
|                     | ۷    |
| New Password        |      |
|                     |      |
| ••••••              | ۲    |
| Confirmation        |      |
|                     |      |
|                     |      |
| Back to application | Save |
|                     |      |
|                     |      |

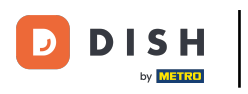

iListo! Tu contraseña ha sido actualizada.

| DISH |                     |                  |   | English 🔻 |
|------|---------------------|------------------|---|-----------|
|      | Your password h     | as been updated. |   |           |
|      | Change I            | Password         |   |           |
|      |                     |                  | 0 |           |
|      | My password         |                  |   |           |
|      |                     |                  | 0 |           |
|      | New Password        |                  |   |           |
|      |                     |                  | 0 |           |
|      | Confirmation        |                  |   |           |
|      |                     |                  | _ |           |
|      | Back to application | Save             |   |           |

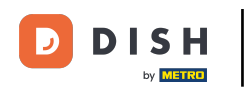

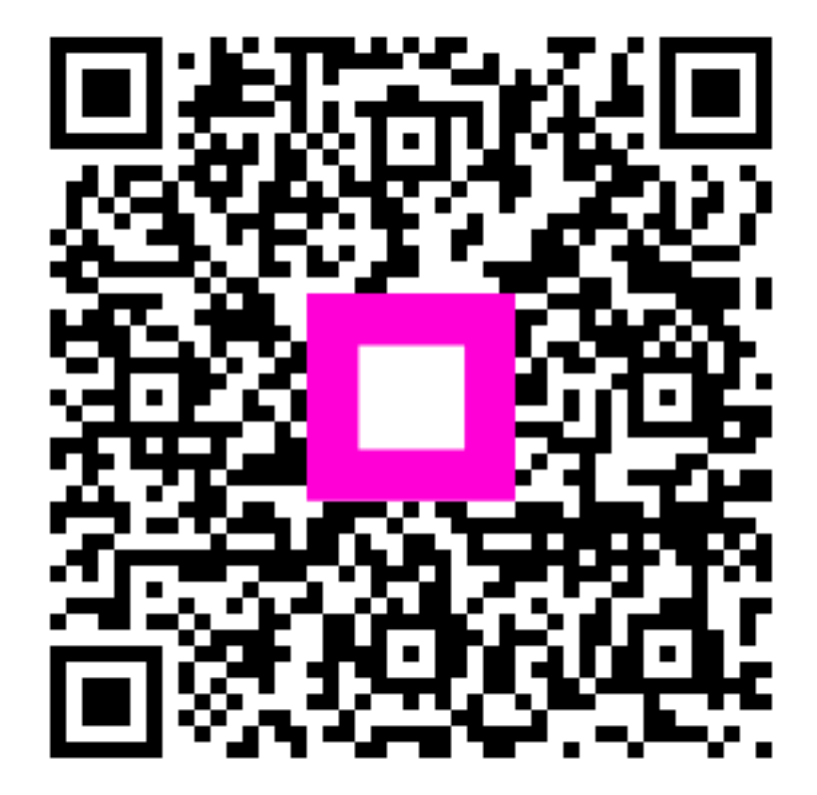

Escanee para ir al reproductor interactivo